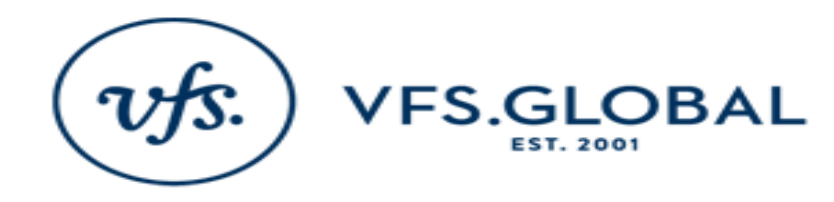

### APPOINTMENT TO VISA APPLICATION CENTRE NETHERLANDS - TURKEY

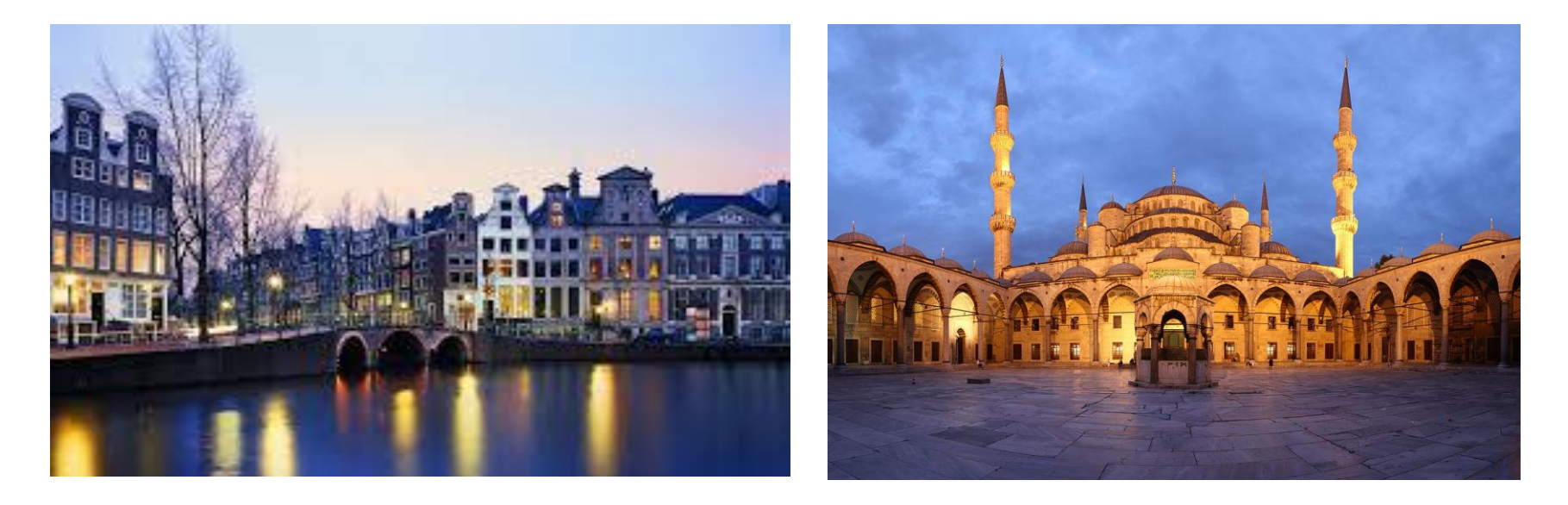

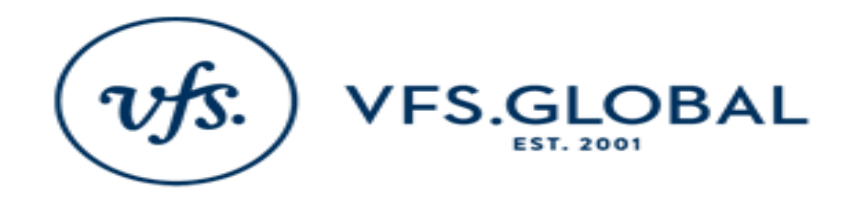

### SCHEDULE AN APPOINTMENT

### You have selected the Netherlands Visa Application Center to submit an application.

Schedule an appointment online to avoid long queues.

This page allows you to schedule an appointment at a Visa Application Center

### Please click on the appropriate link:

Schedule Appointment

Re-schedule Appointment

Cancel Appointment

Print Appointment letter

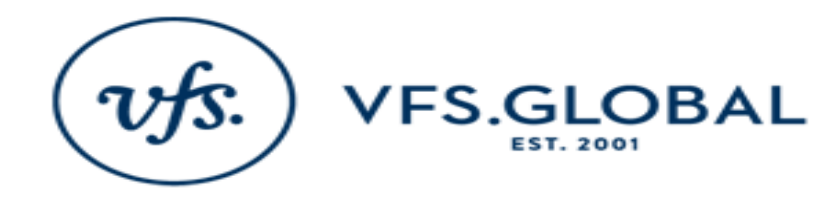

Please note, you can schedule appointment online to one of mentioned below branches, if you are planning to visit Bursa, Edirne, Antalya or Bodrum – there is no need to schedule appointment, you may visit us any time during submission hours.

Please select the Visa Application Centre where you would like to submit an application:

Home

| Schedule an Appointment |                                                                                                    |                                  |  |  |  |  |  |  |  |  |
|-------------------------|----------------------------------------------------------------------------------------------------|----------------------------------|--|--|--|--|--|--|--|--|
| State Of Residence :    | -Select VAC/Embassy/Consulate-                                                                                                    | •                                |  |  |  |  |  |  |  |  |
|                         | -Select VAC/Embassy/Consulate-<br>Netherlands Visa Application Center, An<br>Netherlands VisaApplicationCenter, Harl<br>Netherlands Visa Application Center, Izr<br>Netherlands VisaApplicationCenter, ALto | kara<br>biye,Is<br>nir<br>unizad |  |  |  |  |  |  |  |  |

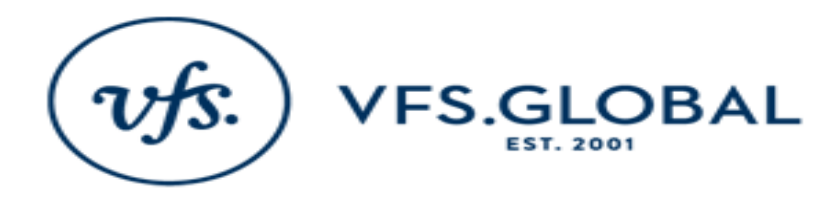

You have selected the VAC at Netherlands VisaApplicationCenter, Harbiye, Istanbul to submit an application.

Now please enter the number of applicants applying together, and select the visa category.

| Home |  |
|------|--|
|      |  |

| Schedu                                                                              | le an Appointment                                                                                                    |
|-------------------------------------------------------------------------------------|----------------------------------------------------------------------------------------------------|
| Number of persons applying together:                                                | 1                                                                                                    |
| Visa Category:                                                                      | -Select Visa category-                                                                                                    |
| Sub<br>Applicants need to<br>select visa type /<br>service they are<br>applying for | Return visa<br>Remigrant / Early retirement<br>Cultural, Scientific or Sport activities<br>Transit and Airport Transit<br>Lorry Driver<br>Visit to Family or Friends<br>Tourist<br>Dutch Carribean<br>Blue Carpet / Seamen<br>Business<br>Orange Carpet<br>Spouse or dependant of EU national<br>VIP Service Ankara VAC<br>VIP Service Istanbul/Altunizade VAC |

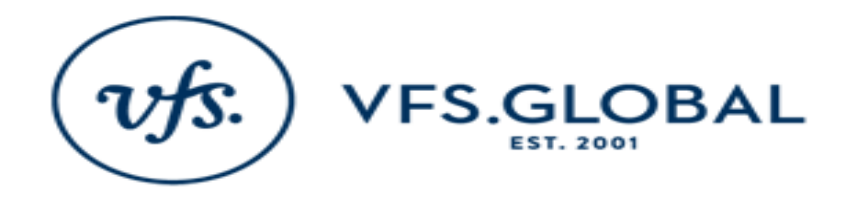

|                                                       | Please fill in applicant details:<br>Home |             |               |             |            |      |           |        |                 | Ple      | ase I  | note the follow | ing details: |                  |             |     |                  |                  |                                 |                            |            |
|-------------------------------------------------------|-------------------------------------------|-------------|---------------|-------------|------------|------|-----------|--------|-----------------|----------|--------|-----------------|--------------|------------------|-------------|-----|------------------|------------------|---------------------------------|----------------------------|------------|
|                                                       |                                           |             |               |             |            |      |           |        |                 |          | App    | plicant         | Details      |                  |             |     |                  |                  |                                 |                            |            |
| <ul> <li>Indicates ma</li> <li>Name should</li> </ul> | indat<br>be                               | tory        | fiel<br>It ex | ds.<br>acti | ly a       | s no | ted       | in the | e passport.     |          |        |                 |              |                  |             |     | -                | comp             | lete all details                | IN CAPS LO                 | JCK;       |
| It's mandato                                          | ry to                                     | o mi        | entic         | n y         | our        | mol  | bile      | numl   | ber.            |          |        |                 |              |                  |             |     | -                | do no            | ot use TURKIS                   | H characters               | \$         |
| Passport No                                           | P                                         | Pase<br>Exp | spoi<br>iry   | t           | π          | tle  |           | G      | iven Name(s)    | S        | urname | Da              | te Of Birtl  | Country Code     | Landline No | Mob |                  | (use             | only English c                  | haracters);                |            |
| U01234567                                             | 10/10                                     |             | 10/10/2020 •  |             | 10/10/2020 |      | 0/10/2020 |        | 1               |          |        | 1               |              | 1                | 1           | 1   | - Country code s |                  | try code shou                   | should be completed        |            |
|                                                       |                                           |             |               | 20<br>A     | 014<br>.ug |      |           | 6      |                 |          |        |                 |              |                  |             |     |                  | as: 9            | D                               |                            |            |
|                                                       | S                                         | N           | 1 1           | 1           | W          | T    | F         | S      |                 |          |        |                 |              |                  |             |     | -                | Pleas            | e make sure t                   | o enter valid              |            |
|                                                       | 3                                         |             |               | 5.          | 0          | 7    | 1         | 2      |                 |          |        |                 |              |                  |             |     |                  | email<br>lette r | address - yo<br>will be sent to | ur appointm<br>this addres | ent<br>is. |
| Assessment No.                                        | Dista                                     |             | -             |             | 200        |      |           |        | Vame(a)         | Sumamo   | Dete   | Of Burth        | Country      | ode It and ine N | Mobile No.  |     | -                |                  | Vica Palaconc                   |                            |            |
| anaport no                                            | Ехр                                       | iry         | 1             | 1000        | 1          |      |           | and a  | and contract of | purname. | Date   | and the second  | Contraction  | cone candine w   | THOUSE NO   | En  |                  |                  | visa caregory                   |                            |            |

10/10/1990

90

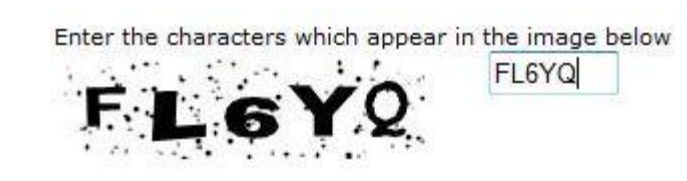

TEST

U01234567 10/10/2020 Mr + TEST

Please enter the Alphanumeric code displayed on the screen by the system:

2123735806 0501234455 TEST@TEST.TR Cultural, Scientific or Sport activitie

- Enter code in CAPS LOCK;
- do not use TURKISH characters on your keyboard
- Press \*SUBMIT\* button

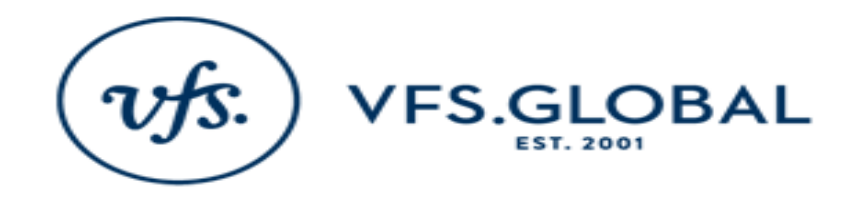

#### Schedule Appointment Date

| Plea | Home<br>Please select a highlighted date. |     |     |     |     |     |  |  |  |  |  |  |  |  |  |
|------|-------------------------------------------|-----|-----|-----|-----|-----|--|--|--|--|--|--|--|--|--|
|      | 2014 June >>                              |     |     |     |     |     |  |  |  |  |  |  |  |  |  |
| Sun  | Mon                                       | Tue | Wed | Thu | Fri | Sat |  |  |  |  |  |  |  |  |  |
| 1    | 2                                         | 3   | 4   | 5   | 6   | 7   |  |  |  |  |  |  |  |  |  |
| 8    | 9                                         | 10  | 11  | 12  | 13  | 14  |  |  |  |  |  |  |  |  |  |
| 15   | 16                                        | 17  | 18  | 19  | 20  | 21  |  |  |  |  |  |  |  |  |  |
| 22   | 23                                        | 24  | 25  | 26  | 27  | 28  |  |  |  |  |  |  |  |  |  |
| 29   | 30                                        |     |     |     |     |     |  |  |  |  |  |  |  |  |  |

Applicant needs to select one of the highlighted dates in order to schedule an appointment

#### Schedule Appointment Date

Home Please select a time-slot Time

**Time** 0700

- The system will only display the earliest available time. Kindly click on the time displayed on your screen. If you do not click on it your booking will not be completed.
- You can see only first available time option, we do not give options to choose preferable time in order to prevent misuse of the system.

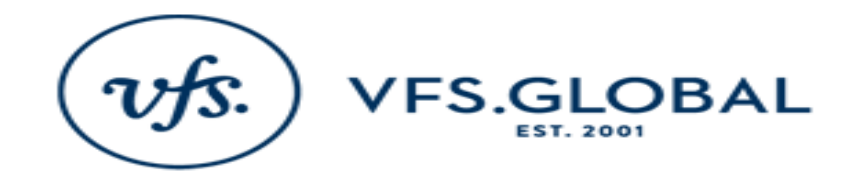

### **APPOINTMENT LETTER**

#### You will then be directed to your appointment confirmation. You may check your email or download confirmation from here

#### Netherland Visa Application Center,Istanbul Appointment Letter

Date : 08-Aug-2014

Cumhuriyet Caddesi

| Appointment Details |                         |                    |             |                        |                        |                                             |  |  |  |  |  |  |
|---------------------|-------------------------|--------------------|-------------|------------------------|------------------------|---------------------------------------------|--|--|--|--|--|--|
| Applicant<br>Name   | Web Reference<br>Number | Passport<br>Number | Nationality | Date of<br>Appointment | Time of<br>Appointment | Visa Category                               |  |  |  |  |  |  |
| TEST TEST           | IEUV/080814/3275/01     | U01234567          | TURKEY      | 29 Aug 2014            | 1045                   | Cultural, Scientific or Sport<br>activities |  |  |  |  |  |  |

Your appointment has been confirmed for 29-Aug-2014 at 10:45 hours. Please be available at the following address, not more than 10 minutes before the appointed time.

| 193 34380 Harbiye,                                                                                                    |                                                                                                    |
|----------------------------------------------------------------------------------------------------|----------------------------------------------------------------------------------------------------|
| Sisli, Istanbul                                                                                                    |                                                                                                    |
| info.nltr@vfshelpline.com                                                                                                    |                                                                                                    |
| VAC Helpline : (+90) 212 378 58 06                                                                                                    |                                                                                                    |
| Processing time:                                                                                                    |                                                                                                    |
| <ul> <li>The processing time is approximately 7 - 10 working days. Please note that you may be repersonal interview at the Netherlands Embassy or Consulate General prior to a decision be you will be informed on the tentative collection date. You may also check status of your ap and providing Date of Birth.</li> <li>SECURITY REGULATIONS: <ul> <li>Please follow the below mentioned security regulations to visit Netherlands Consula</li> <li>Kindly switch off all battery operated or electronic gadgets such as cameras, audio/laptops, or portable music players.</li> <li>Bags such as travel bags, back packs, should not be carried along.</li> <li>Please do not carry a weapon or weapon like objects or explosive material of any Due to security concerns, we do not permit interested parties such as friends, relations.</li> </ul> </li> </ul> | equired to appear before a Visa Officer for a<br>sing taken on your application. During submission<br>oplication online by entering your Passport Number<br>te General.<br>'video cassettes, compact discs, MP3's, floppies,<br>Message from webpage |
| Please Note:<br>There is no facility at the Visa Application Centre to store prohibited items. Applicants are<br>the same before entering the centre.<br>The Netherlands Visa Application Centre                                                                                                    | Your appointment letter has been emailed to you, kindly check                                                                                                    |
| Webite: www.vfsglobal.com/netherlands/turkey<br>Helpline: (+90) 212 373 58 06<br>e-mail: info.nltr@vfshelpline.com                                                                                                    | ОК                                                                                                    |
| Download Pdf                                                                                                    |                                                                                                    |

Visa Application Centre Address: Netherland Visa Application Center, Istanbul

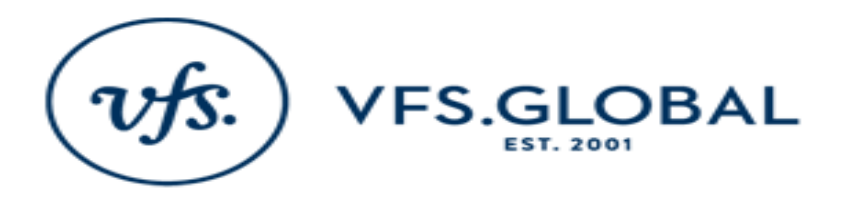

Home

To re-schedule an existing appointment, please enter Appointment Reference Number and Date Of Birth for Applicant.

|                   | Reschedule Appointment |                                                                            |
|-------------------|------------------------|----------------------------------------------------------------------------|
| Reference Number: | IEUV/080814/3275/01    |                                                                            |
| Date Of Birth:    | 10/10/1990             |                                                                            |
|                   | SUBMIT                 | Applicant has to enter details from<br>confirmation letter to retreive the |
|                   |                        | record                                                                     |

Please note, you can not reschedule appointment on the same, earliest system allows to reschedule appointment on the following day

Please select the name of applicant(s) for whom a revised appointment / cancellation is required:

Home

| Reschedule Appointment |        |                     |                        |         |  |  |  |  |  |  |  |
|------------------------|--------|---------------------|------------------------|---------|--|--|--|--|--|--|--|
| Sr.No.                 | Select | Reference Number    | Given Name(s)          | Surname |  |  |  |  |  |  |  |
| 1                      |        | IEUV/080814/3275/01 | TEST                   | TEST    |  |  |  |  |  |  |  |
| 10                     |        |                     | Reschedule Appointment |         |  |  |  |  |  |  |  |

Applicant needs to tick the box to choose the record and press \*Reschedule\* button

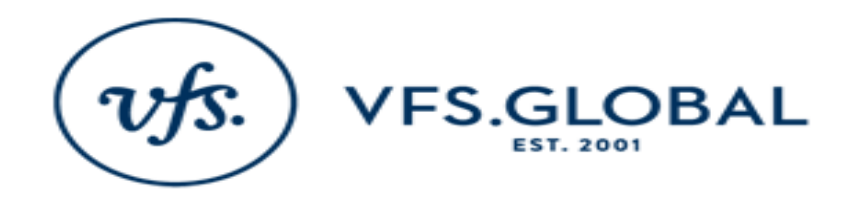

| Message fro | om web  | page           |        |                        |                |              |             |                                                                                                    |
|-------------|---------|----------------|--------|------------------------|----------------|--------------|-------------|----------------------------------------------------------------------------------------------------|
| ?           | Are you | u sure         | you v  | vant to                | o re-s         | ched         | ule yo      | ur appointment? A pop up message appears<br>for confirmation                                                                                    |
|             |         |                |        |                        | (              |              | ОК          | Cancel On pressing *OK* button, Applicant will be redirected to calendar screen to choose available date and on next screen – available time    |
|             | Scl     | hedu<br>ase se | le Ap  | poin<br>Iome<br>a higt | tmei<br>nlight | nt D<br>ed d | ate<br>ate. | Schedule Appointment Date<br>Home                                                                                                    |
|             | 11      |                | 2014   | 4 Aug                  | ust            |              | >>          | Please select a time-slot                                                                                                    |
|             | Sun     | Mon            | Tue    | Wed                    | Thu            | Fri          | Sat         | Time                                                                                                    |
|             | 100000  | 0.200          | 100000 | 1007-2007              | 1000           | 1            | 2           | 1115                                                                                                    |
|             | 3       | 4              | 5      | 6                      | 7              | 8            | 9           |                                                                                                    |
|             | 10      | 11             | 12     | 13                     | 14             | 15           | 16          | - Do not forget to choose time, if you do not click on time                                                                                     |
|             | 17      | 18             | 19     | 20                     | 21             | 22           | 23          | slot your booking will not be completed;                                                                                                    |
|             | 24      | 25             | 26     | 27                     | 28             | 29           | 30          |                                                                                                    |
|             | 31      |                |        |                        |                |              | 0           | <ul> <li>You can see only first available time option, we do not</li> <li>give options to choose preferable time in order to prevent</li> </ul> |

misuse of the system.

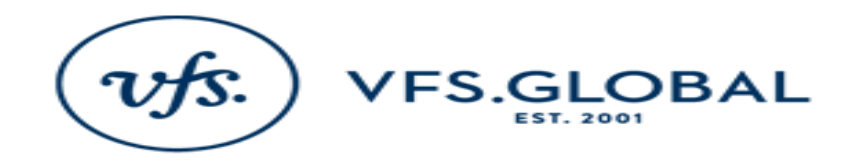

### **RESCHEDULED APPOINTMENT LETTER**

#### You will then be directed to your appointment confirmation. You may check your email or download confirmation from here

Netherland Visa Application Center, Istanbul Appointment Letter

Date : 18-Aug-2014

|                | Appointment Details  |                 |             |                     |                     |                                          |  |  |  |  |  |  |  |
|----------------|----------------------|-----------------|-------------|---------------------|---------------------|------------------------------------------|--|--|--|--|--|--|--|
| Applicant Name | Web Reference Number | Passport Number | Nationality | Date of Appointment | Time of Appointment | Visa Category                            |  |  |  |  |  |  |  |
| TEST TEST      | 1EUV/080814/3275/01  | U01234567       | TURKEY      | 29 Aug 2014         | 1115                | Cultural, Scientific or Sport activities |  |  |  |  |  |  |  |

Your appointment has been confirmed for 29-Aug-2014 at 11:15 hours. Please be available at the following address, not more than 10 minutes before the appointed time.

| Visa Application Centre Address:<br>Netherland Visa Application Center,Istanbul<br>Cumburyet Caddesi<br>193 34380 Harbiye,<br>Sidu, Istanbul<br>info.nbr@vfshelpline.com<br>VAC Helpline : (+90) 212 378 58 06                                                                                                    |                                                                                                    |                         |
|----------------------------------------------------------------------------------------------------|----------------------------------------------------------------------------------------------------|-------------------------|
| Thank You<br>Netherland Embassy<br>www.vfiglobal.com/netherlands/turkey<br>http://turkey.nlembassy.org/<br>Embassy Helplines: (+90) (0) 312 - 409                                                                                                    |                                                                                                    |                         |
| IMPORTANT REMINDER:<br>Applications for long stay visas, should be submitted directly at the Embassy of Netherlands or Netherlands Consulate General and will not be a<br>REQUIRED DOCUMENTS:<br>• Your valid national passport.<br>• Confirmation of Appointment for the Netherlands Visa Application Centre<br>• Completed and signed Visa Application Form in original.<br>• Two photographs as per the photo specifications given on the website.<br>• Any previous passports that you still have or their photocopies.<br>• Supporting documents as mentioned in the checklist on our website provided as per the visa category that you wish to apply for.<br>• Visa fee, service charge and charges for any additional optional services (courier) that you would like to avail of. Please note payments<br>• The Netherlands Embassy and Consulate General has the right to ask for additional documents (other than what is listed here) at any stage wh<br>for additional documents please visit our website www.vfsglobal.com/netherlands/turkey<br>You are highly recommended to visit our website to obtain updated list of documents required for each visa category. | accepted at the visa application center.<br>s are accepted in Turkish liras in cash only.<br>hile processing a visa application. |                         |
| Processing time:<br>The processing time is approximately 7 – 10 working days. Please note that you may be required to appear before a Visa Officer for a persona<br>being taken on your application. During submission you will be informed on the tentative collection date. You may also check status of your ap<br>SECURITY REGULATIONS:                                                                                                    | al interview at the Netherlands Embassy or Consulate Gene<br>Message from webnage                                                | ral prior to a decision |
| <ul> <li>Please follow the below mentioned security regulations to visit Netherlands Consulate General.</li> <li>Kindly switch off all battery operated or electronic gadgets such as cameras, audio/video cassettes, compact discs, MP3's, floppies, lap</li> <li>Bags such as travel bags, back packs, should not be carried along.</li> <li>Please do not carry a weapon it weapon like objects or explosive material of any kind when you visit Consulate.</li> <li>Due to security concerns, we do not permit interested parties such as friends, relatives or business contacts to accompany visa applications.</li> </ul>                                                                                                    | Your appointment letter has been emailed to                                                                                      | you, kindly check       |
| Please Note:<br>There is no facility at the Visa Application Centre to store prohibited items. Applicants are requested to make alternate arrangements to keep<br>The Netherlands Visa Application Centre<br>Webbe: www.vfcelobal.com/netherlands/buckey                                                                                                    |                                                                                                    |                         |
| Helpline: (+90) 212 373 58 06<br>e-mail: info.nltr@vfshelpline.com                                                                                                    |                                                                                                    | ОК                      |

Download Pdf

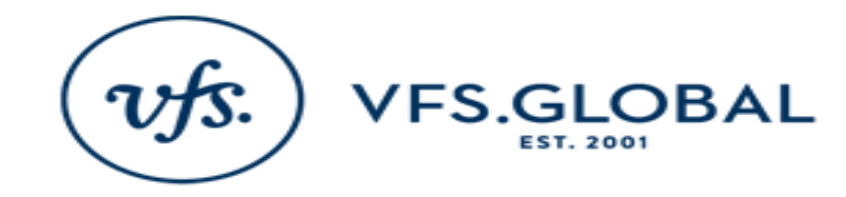

## CANCEL APPOINTMENT

Home

To cancel an existing appointment, please enter Appointment Reference Number and Date Of Birth for Applicant.

| Cancel Appointment |                     |                                            |  |  |  |  |  |
|--------------------|---------------------|--------------------------------------------|--|--|--|--|--|
| Reference Number:  | IEUV/080814/3275/01 |                                            |  |  |  |  |  |
| Date Of Birth:     | 10/10/1990          | Applicant needs to enter the details from  |  |  |  |  |  |
|                    | SUBMIT              | confirmation letter to retreive the record |  |  |  |  |  |

Please select the name of applicant(s) for whom a revised appointment / cancellation is required:

 Home

 Cancel Appointment

 Sr.No.
 Select
 Reference Number
 Given Name(s)
 Surname

 1
 IEUV/080814/3275/01
 TEST
 TEST

 Cancel Appointment

 Cancel Appointment

 Cancel Appointment

 Cancel Appointment

Appointment\* button

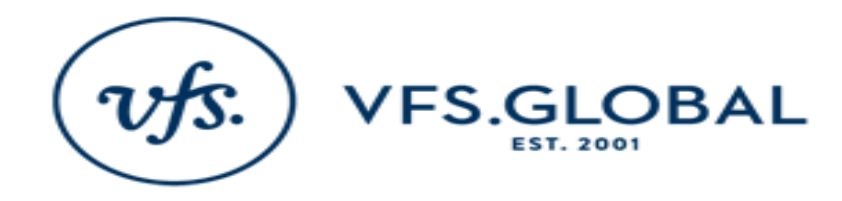

### **CANCEL APPOINTMENT**

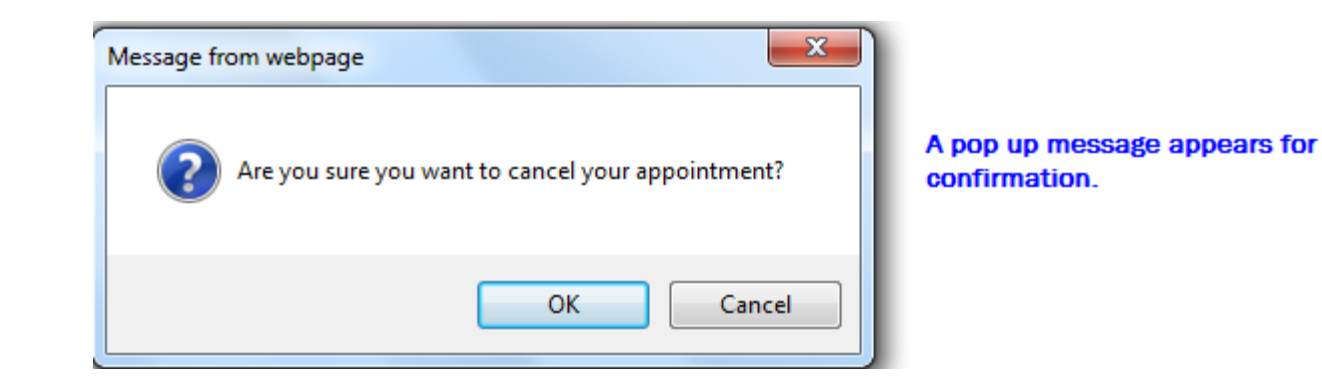

Selecting "OK" cancels the appointment and a confirmation message is displayed

Home

Appointment

The selected appointment(s) have been cancelled.

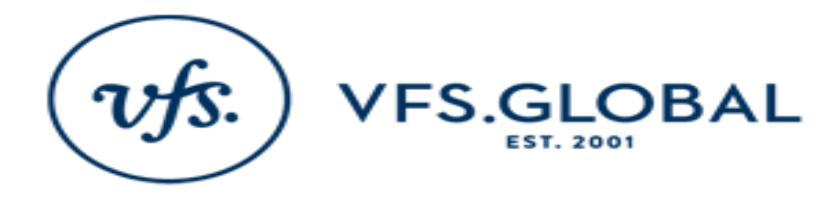

### **PRINT APPOINTMENT LETTER**

To re-print appointment letter, Applicant has to enter the following details:

| Print Ap          | Home<br>pointment Letter |  |
|-------------------|--------------------------|--|
| Reference Number: | IEUV/080814/3275/01      |  |
| Date Of Birth:    | 10/10/1990               |  |

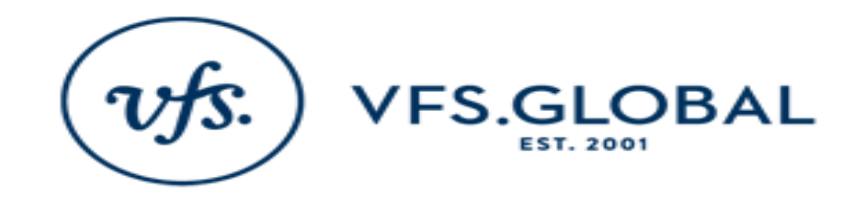

### **PRINT APPOINTMENT LETTER**

#### You will then be directed to your appointment confirmation. You may check your email or download confirmation from here

Bome

Netherland Visa Application Center,Istanbul Appointment Letter

| Date : 18-Aug-2014  |                      |                 |             |                     |                     |                                          |  |  |  |
|---------------------|----------------------|-----------------|-------------|---------------------|---------------------|------------------------------------------|--|--|--|
| Appointment Details |                      |                 |             |                     |                     |                                          |  |  |  |
| Applicant Name      | Web Reference Number | Passport Number | Nationality | Date of Appointment | Time of Appointment | Visa Category                            |  |  |  |
| TEST TEST           | 1EUV/080814/3275/01  | U01234567       | TURKEY      | 29 Aug 2014         | 1115                | Cultural, Scientific or Sport activities |  |  |  |

Your appointment has been confirmed for 29-Aug-2014 at 11:15 hours. Please be available at the following address, not more than 10 minutes before the appointed time.

| Visa Application Centre Address:<br>Netherland Visa Application Center,Istanbul<br>Cumburiyet Caddesi<br>193 34380 Harbiye,<br>Sisla, Istanbul<br>infohtrg-vishelpline.com<br>VAC Helpline : (+90) 212 378 58 06                                                                                                    |                                                                                                    |
|----------------------------------------------------------------------------------------------------|----------------------------------------------------------------------------------------------------|
| Thank You<br>Netherland Embassy<br>www.vfsglobal.com/netherlands/turkey<br>http://turkey.nlembassy.org/<br>Embassy Helplines: (~+90) (0) 312 - 409                                                                                                    |                                                                                                    |
| IMPORTANT REMINDER:<br>Applications for long stay visas, should be submitted directly at the Embassy of Netherlands or Netherlands Consulate General and will not I<br>REQUIRED DOCUMENTS:<br>• Your valid national passport.<br>• Completed and signed Visa Application Form in original.<br>• Two photographs as per the photo specifications given on the website.<br>• Any previous passports that you still have or their photocopies.<br>• Supporting documents as mentioned in the checklist on our website provided as per the visa category that you wish to apply for.<br>• Visa fee, service charge and charges for any additional optional services (courier) that you would like to avail of. Please note payment                                                                                                    | re accepted at the visa application center.                                                                                                    |
| The Netherlands Embassy and Consulate General has the right to ask for additional documents (other than what is listed here) at any stage<br>for additional documents please visit our website www.vfsglobal.com/netherlands/turkey<br>You are highly recommended to visit our website in updated list of documents required for each visa category.<br>Processing timits: is approximately ? - 10 working days. Please note that you may be required to appear before a Visa Officer for a per<br>Teing taken on your application. During submission you will be informed on the tentative collection date. You may also check status of your<br>SECURITY RECULATIONS:<br>Please follow the below mentioned or electronic gadgets such as consulate General.<br>Windly switch certry a weapon or waron like objects or versite wateria.<br>Bags such as travel bags, back packs, should not be carried along.<br>Please do not carry a weapon or waroon like objects or versite receiving of any kind when you visit Consulate. | while processing a visa application.<br>onal interview at the Netherlands Embassy or Consulate General prior to a decision<br>application online by entering your Passport Number and providing Date of Birth.<br>Message from webpage |
| Due to security concerns, we do not permit interested parties such as friends, relatives or business contacts to accompany visa app<br>Please Note:<br>There is no facility at the Visa Application Centre to store prohibited items. Applicants are requested to make alternate arrangements to ke<br>The Netherlands Visa Application Centre<br>Webbe: www.vfsglobal.com/netherlands/turkey                                                                                                    | Your appointment letter has been emailed to you, kindly check                                                                                                    |
| Helpine: (+90) 212 373 58 06<br>e-mail: info.ntr@vfshelpine.com                                                                                                    | ОК                                                                                                    |